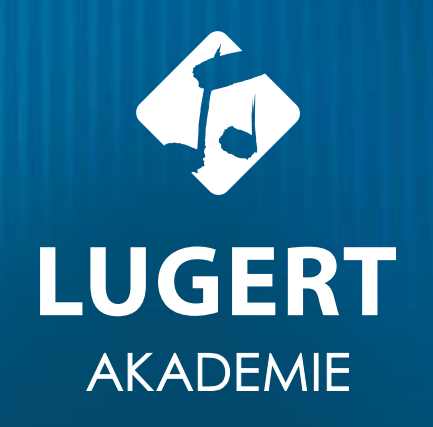

# Kreative Soundaufnahmen mit Soundtrap wir erklären Ihnen die Basics

Felix Unger

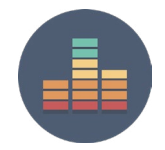

www.musicinthebox.info workshops@musicinthebox.info

# **Einführung in Soundtrap**

## **Startseite / Dashboard**

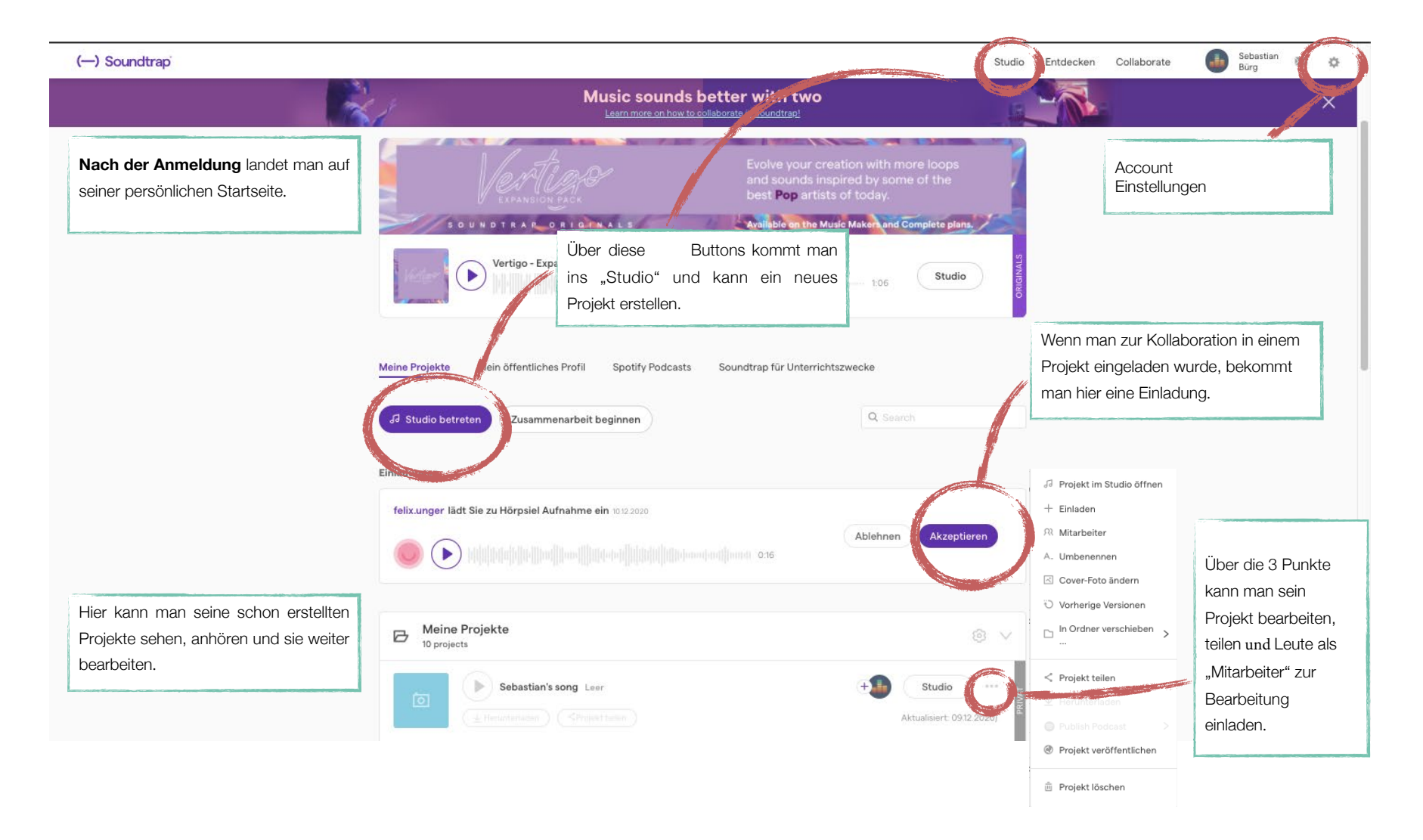

# **Einführung in Soundtrap**

## **Spurübersicht**

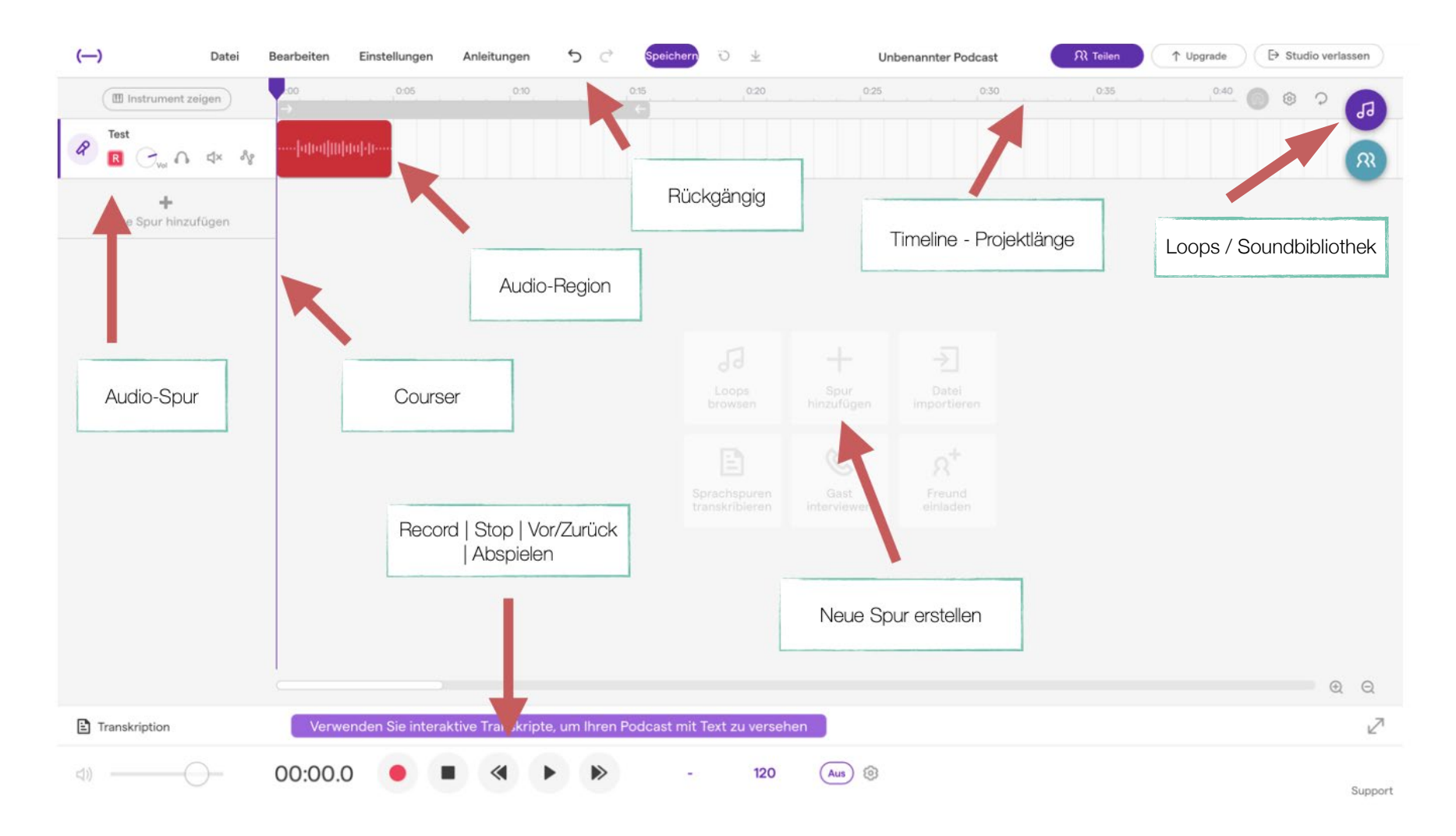

# **Einführung in Soundtrap**

# Startseite / DashboardAudio Aufnahme / Instrumentenansicht

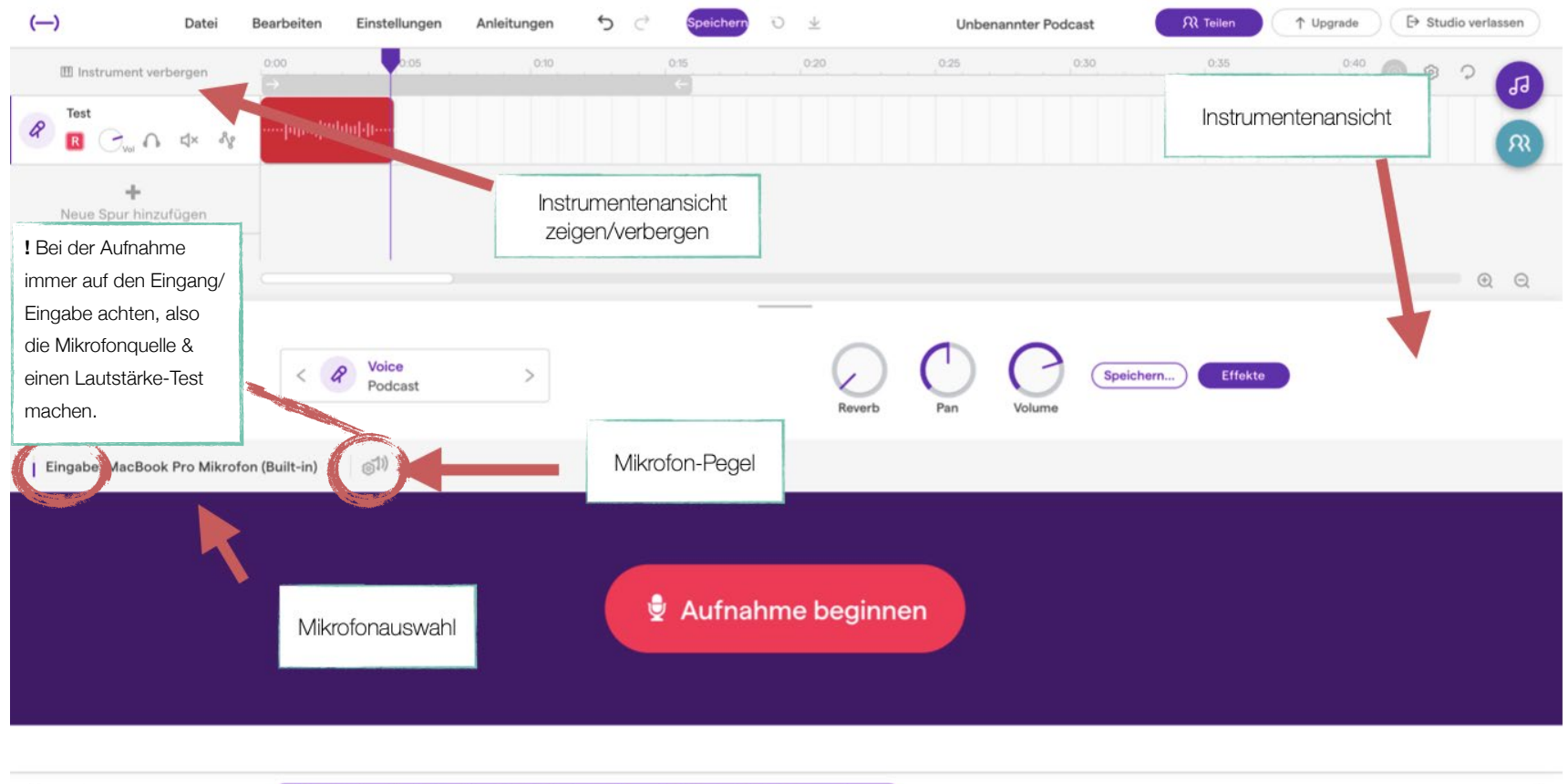

| Transkription | Verwender | Verwenden Sie interaktive Transkripte, um Ihren Podcast mit Text zu versehen |   |   |   |   |    |     |         |         |
|---------------|-----------|------------------------------------------------------------------------------|---|---|---|---|----|-----|---------|---------|
| d))           | 00:04.7   | •                                                                            | H | « | ۲ | ≫ | 11 | 120 | Aus (3) | Support |

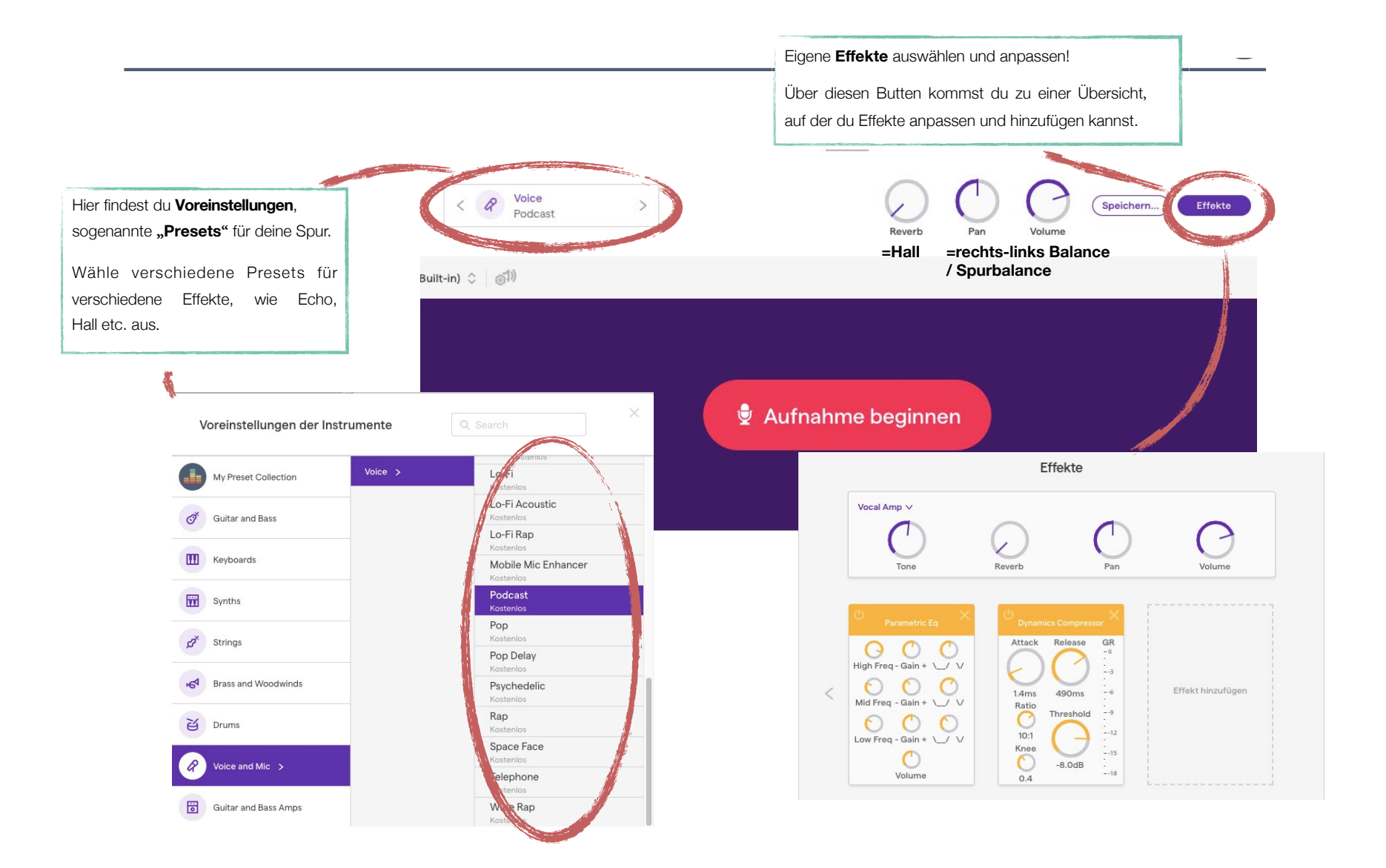

# **Soundtrap im Unterricht**

Was gibt es zu beachten, wie können sich Schüler\*innen registrieren & wie steht es um den Datenschutz? All das sind berechtigte Fragen, die hier beantwortet werden.

## Registrierung

Die Registrierung erfolgt genau wie in der Fortbildung gezeigt. Die Schüler\*innen brauchen also eine Mailadresse, mit der sie sich ein eigenes Konto erstellen. Es können allerdings nicht mehrere Accounts auf ein und dieselbe Adresse laufen – eine Ausnahme bietet hier das Education-Programm, welches allerdings kostenpflichtig ist.

#### **DSGVO-konformes Arbeiten**

Da Soundtrap ein Browser-gestütztes Web-Programm ist, können die Projekte leider nicht lokal, sondern ausschließlich online gespeichert werden. Daher ist die Arbeit mit Soundtrap unter Klarnamen nicht DSGVOkonform. Das bedeutet, dass die Schüler\*innen weder in den Projektnamen, noch in den E-Mail-Adressen ihre Klarnamen verwenden sollten. Werden Mailadressen unter falschen oder unpersönlichen Namen verwendet, stellt die DSGVO hier kein Problem dar.

#### **Rechte & Copyright**

Alle Rechte an den kreierten Projekten behalten die Schüler\*innen selbst. Als Urheber\*innen dürfen sie dann entscheiden, was damit passiert. Für mehr Infos empfiehlt sich dieser -> Link von Soundtrap. (Übersetzungsfunktion nutzen)

#### Preise

Auch für die Arbeit mit Schüler\*innen besteht bei Soundtrap die Möglichkeit eines kostenlosen Accounts, welcher z.B. für eine Hörspielproduktion ausreichend ist. Unter den Pricing-Details findet sich ganz unten diese kostenlose Option.

Soundtrap Kostenlos

0

Unbegrenzte Projekte 900 Schleifen 210 Instrumente und Töne Mehr als 150.000 Soundeffekte von freesounds.org Soundtrap Originals sound packs every second week

Current plan

# **Soundtrap for Education**

Was gibt es noch zu beachten, wie können sich Schüler\*nnen registrieren und was ist das eigentlich? All das sind berechtigte Fragen, die hier beantwortet werden sollen.

## Was ist Soundtrap for Education

Soundtrap for Education ist im Grunde Soundtrap, wie wir es schon kennen, allerdings angepasst auf den schulischen Bereich. Ähnlich wie z.B. Google Classroom kann sich die Lehrkraft einen Account erstellen, Schüler\*innen hinzufügen, diese in Klassen sortieren und Aufgaben erstellen. Anders als in der Standard Version von Soundtrap hat die Lehrkraft so einen besseren Überblick über die Schüler\*innen und kann deren Arbeit gut nachverfolgen. Außerdem arbeiten die Schüler\*innen in einem abgegrenzten Bereich, d. h., dass sie z. B. keinen Zugang zu dem mit der Standard-Version verbundenen sozialen Netzwerk haben.

Abgesehen von der administrativen Bedienoberfläche (Gruppen erstellen, Schüler\*innen hinzufügen, etc.) funktioniert die Arbeit im Online-Studio allerdings wie in der Standard-Version. Den einzigen Unterschied bilden die zusätzlichen Effekte und Loops, die in dem kostenlosen Abonnement nicht enthalten sind.

## Registrierung

Die Registrierung erfolgt nicht über die Standard-Soundtrap-Webseite, sondern über die "Soundtrap for Education"-Webseite. Diese ist allerdings ähnlich aufgebaut – über den "Los geht's"-Link kann man sich einen Account erstellen.

→ www.soundtrap.com/edu

#### **Preise**

Bis auf die kostenlose Testversion ist "Soundtrap for Education" kostenpflichtig. Der Preis wird pro Jahr berechnet und ist abhängig von der Anzahl der partizipierenden Schüler\*innen. Jede\*r Teilnehmer\*in, die über den Admin-Account hinzugefügt wird (--> Arbeitsplatz), kostet 7,58 € pro Jahr – 50 Arbeitsplätze sind das Minimum.

 $\rightarrow$  www.soundtrap.com/pricing-education

# Linksammlung

#### Offizielle Soundtrap-Tutorials (Englisch)

Soundtrap-Videotutorials  $\rightarrow$  www.soundtrap.com/home/creator/tutorials Soundtrap-Blog zu Musik  $\rightarrow$  www.soundtrap.com/de/content/blog/make-a-beat

#### Podcasts im Unterricht anhören

#### Öffentlich-Rechtlich

ARD-Audiothek → www.ardaudiothek.de/ BR-Mediathek → www.br.de/kinder/hoeren/uebersicht-podcasts-kinder-100.html Deutschlandfunk → www.deutschlandfunk.de/podcasts.2516.de.html

#### Privat

Spotify → www.support.spotify.com/de/article/podcasts/ iTunes → www.podcasts.apple.com/de/genre/podcasts/id26 podcast.de → www.podcast.de/

#### **GEMA freie Musik**

**Deutsch** → www.auditorix.de/kinder/hoerwelten/musik/musik-box **Englisch** → www.freemusicarchive.org

#### Kostenfreie Geräuschbibliotheken

#### Deutsch

- → www.hoerspielbox.de
- → www.geräuschesammler.de
- → www.auditorix.de/kinder/hoerwelten/geraeusche/geraeusche-box

#### Englisch

- → www.bbcsfx.acropolis.org.uk
- → www.soundbible.com
- → www.freesound.org

#### Videobeispiele

#### Filme über Hörspielproduktion

Die Sendung mit der Maus - Hörspiel (Dauer 6:31 min.) → www.youtu.be/qQblEajfVBA

#### Filme über Geräuschemacher

Helbling Verlag: Geräuschemacher (Dauer 10:55) → www.youtu.be/adbZza-emic

#### Sammlung verschiedener Tools (KI und konventionell) zur Bearbeitung von Audio-, Video- und Bilddaten

#### Schnitt, Lautstärke, Konvertierung in andere Formate, etc.

→ www.123apps.com

## Überblick KI Tools (Bild-, Video- und Audiobearbeitung)

→ www.journalismuslab.de/ki-anbieterverzeichnis

## Adobe Podcast Enhancer – Optimierung von Tonspuren (Entfernung von Hintergrundgeräuschen etc.)

→ www.podcast.adobe.com/enhance

#### Text-to-speech-Tools

→ www.elevenlabs.io/text-to-speech &

→ www.murf.ai